# メールアカウント管理パネル <sup>ューザー用</sup> 利用マニュアル

Ver. 1.1

2010/02/10

## はじめに

本マニュアルは、メールアドレスの転送先設定、自動応答設定等を行うメールアカウ ント管理パネルの利用方法について説明します。

メールアドレス及びホームページ領域の作成・削除・パスワード変更等については、 ユーザーツール利用マニュアルをご参照ください。

# 目次

| はじ | めに. |        | 2 |
|----|-----|--------|---|
| 1  | ログイ | 、ン方法   | 1 |
| 2  | 管理. | ٤      | 5 |
|    | 1.1 | 転送先設定  | 5 |
|    | 1.2 | 自動応答設定 | 5 |

### 1 ログイン方法

各種設定を行う前に、メールアドレス管理パネルにログインします。

 管理画面のアドレスを入力します。 https:// [メールアドレスの.broada.jp の左側最初の数字].broada.jp/control/ 例:お客さまのメールアドレスが user@a011.broada.jp の場合 https://1.broada.jp/control/となります。

Log in の画面が表示されます。

2. [ユーザーアカウント]、[ドメイン名]、[パスワード]を入力し、[Log in]ボタンをクリックしま す。

| Mail Account Control Panel Ver. 1.0.2 |  |
|---------------------------------------|--|

- ① ユーザーアカウントに[メールアカウント]を入力します
- 例:[user]になります。
- ② [ドメイン名]を入力します
- 例:メールアドレスが「user@a011.broada.jp」の場合、[a011.broada.jp]になります。
- ③ メールアドレスの[パスワード]を入力します
- ④ [Login]ボタンをクリックします

#### 2 管理

この画面では【転送先設定】、【自動応答設定】が変更できます。

【転送先設定】とは・・・ここで設定したメールアドレスに送信されたメールを、自宅のパソコンや携帯電話など、他のメールアドレスに送信することです。

【自動応答】とは・・・メールが送信された時、自動的に送り主に対してメールを返信することで す。

例えば、長期の休業などで、すぐにメールを見ることができない時に、「長期休暇のため、頂いたメールは〇日まで確認することができません。緊急の連絡先は〇〇〇です。」という内容を設定しておくと、メールを送ってきた方に対して、メールが自動で送信されます。

1.1 転送先設定

- ・ 転送先メールアドレスを選択し、右の欄にメールアドレスを半角英数で入力します。
- ・ [転送時にこのアドレスにメールを残す]にチェックを入れると、転送されたメールはメール ボックスにも残ります。
- ・ [更新]ボタンをクリックします。

1.2 自動応答設定

- ・ [自動応答設定を有効にする]にチェックを入れます。
- ・ [自動応答メールの件名]の欄に、返信されるメールの件名を入力します。
- ・ [自動応答メールの本文]の欄に、返信されるメールの本文を入力します。
- ・「更新」ボタンをクリックします。

| — メールアドレス設定 [test1@testding.jp]                          |   |  |  |  |
|----------------------------------------------------------|---|--|--|--|
|                                                          |   |  |  |  |
| 転送設定 ● 転送設定を無効にする<br>● 転送先メールアドレス<br>■ 転送時にこのアドレスにメールを残す | 2 |  |  |  |
| 自動返信設定を有効にする<br>自動返信メールの件名<br>自動返信メールの本文                 |   |  |  |  |
| 3                                                        |   |  |  |  |
|                                                          |   |  |  |  |
|                                                          |   |  |  |  |
| 更新 4                                                     |   |  |  |  |

- ① コメントを入力できます(半角英数のみ記号不可)
- ② メール転送を設定する場合は、チェックを入れ、アドレスを入力します
- ③ 自動応答設定を有効にする場合は、チェックを入れ、返信メールの[件名](半角英数のみ記 号不可)と[本文]を入力します
- ④ [更新]ボタンをクリックします